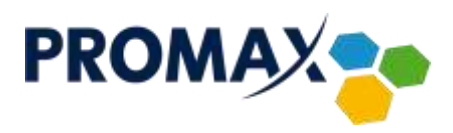

# **TECHNISAT DIGIT HD4 CX CSP**

Zmiana kodu PIN:

- 1. Wcisnąć na pilocie przycisk MENU
- 2. Przejść na pole USTAWIENIA i wcisnąć OK
- 3. Przejść na pole KONTROLA RODZICIELSKA i wcisnąć OK.
- 4. Przejść na pole ZMIEŃ PIN i wcisnąć OK
- 5. W polu PIN ODBIORNIKA- podać aktualny PIN (wartość domyślna: 0000)
- 6. W polu WPROWADŹ NOWY KOD PIN- podać nowy kod PIN
- 7. W polu POWTÓRZ NOWY KOD PIN- powtórzyć wcześniej wpisany nowy kod PIN
- 8. Wcisnąć przycisk MENU

Włączenie blokady rodzicielskiej:

- 1. Wcisnąć na pilocie przycisk MENU
- 2. Przejść na pole USTAWIENIA i wcisnąć OK
- 3. Przejść na pole KONTROLA RODZICIELSKA i wcisnąć OK.
- 4. W polu ZAPYTANIE O PIN- z WYŁĄCZ zmienić na WŁĄCZ wciskając przycisk OK.
- 5. W polu WYBIERZ PROGRAMY TV wcisnąć OK.
- 6. Na liście programów wybrać program, który chcesz "zablokować"
- 7. Wcisnąć ŻÓŁTY przycisk na pilocie "KŁÓDKA"
- 8. Aby zablokować kolejny program powtórzyć operacje z pkt. 6 i 7
- 9. Wcisnąć dwa razy przycisk EXIT- pojawi się komunikat "CZY ZASTOSOWAĆ TE ZMIANY" wybrać TAK i zatwierdzić przyciskiem OK

Przedsiębiorstwo PROMAX sp. j. Zofia Fórmanek-Okrój, Wiesław Okrój

63-400 Ostrów Wielkopolski ul. Wolności 19

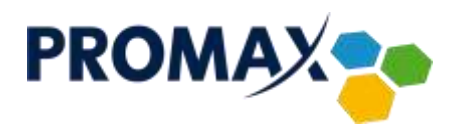

## **TECHNISAT DIGIT MF4-K**

Zmiana kodu PIN:

- 1. Wcisnąć na pilocie przycisk MENU
- 2. Przejść na pole USTAWIENIA i wcisnąć OK.
- 3. Przejść na pole USTAWIENIA RODZICIELSKIE i wcisnąć OK.
- 4. Przejść na pole ZMIEŃ PIN i wcisnąć OK.
- 5. W polu PIN odbiornika podać aktualny PIN (wartość domyślna: 0000)
- 6. W polu Wprowadź Nowy kod PIN podać nowy kod PIN
- 7. W polu Powtórz nowy kod PIN powtórzyć wcześniej wpisany nowy kod PIN
- 8. Wcisnąć przycisk MENU

Włączenie blokady rodzicielskiej:

- 1. Wcisnąć na pilocie przycisk MENU
- 2. Przejść na pole USTAWIENIA i wcisnąć OK.
- 3. Przejść na pole USTAWINIA RODZICIELSKIE i wcisnąć OK.
- 4. W polu Tryb sprawdzania PIN z NIGDY zmienić na RAZ i wcisnąć OK.
- 5. W polu Wybierz programy TV i wcisnąć OK.
- 6. Na liście programów wybrać program, który chcesz "zablotować"
- 7. Wcisnąć żółty przycisk na pilocie (Kłódka)
- 8. Aby zablokować kolejny program powtórzyć operacje z pkt. 6 i 7
- 9. Wcisnąć przycisk MENU

Przedsiębiorstwo PROMAX sp. j. Zofia Fórmanek-Okrój, Wiesław Okrój

63-400 Ostrów Wielkopolski ul. Wolności 19

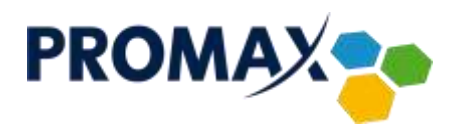

# **TECHNISAT DIGICABLE C1**

Zmiana kodu PIN:

- 1. Wcisnąć na pilocie przycisk MENU
- 2. Przejść na pole USTAWIENIA SYSTEMOWE i wcisnąć OK
- 3. Przejść na pole BLOKADA RODZICIELSKA i wcisnąć OK.
- 4. Przejść na pole ZMIANA HASŁA i wcisnąć OK.
- 5. Pojawi się komunikat PROSZĘ WPROWADZIĆ NOWE HASŁO- podać nowy kod PIN
- 6. Pojawi się komunikat PRASZĘ PONOWNIE WPROWADZIĆ NOWE HASŁO- powtórzyć wcześniej wpisany kod PIN
- 7. Wcisnąć przycisk EXIT

Włączenie blokady rodzicielskiej:

- 1. Wcisnąć na pilocie przycisk MENU
- 2. Przejść na pole USTAWIENIA SYSTEMOWE i wcisnąć OK
- 3. Przejść na pole BLOKADA RODZICIELSKA i wcisnąć OK.
- 4. Przejść na pole BLOKADA KANAŁU- z WYŁ. zmienić na WŁĄCZ wciskając przycisk STRZAŁKA W PRAWO
- 5. Wcisnąć NIEBIESKI przycisk na pilocie
- 6. Na liście programów wybrać program, który chcesz "zablokować"
- 7. Wcisnąć przycisk INFO na pilocie- przy wybranym programie pojawi się "KŁÓDKA"
- 8. Aby zablokować kolejny program powtórzyć operacje z pkt. 6 i 7
- 9. Wcisnąć przycisk EXIT

Przedsiębiorstwo PROMAX sp. j. Zofia Fórmanek-Okrój, Wiesław Okrój

63-400 Ostrów Wielkopolski ul. Wolności 19

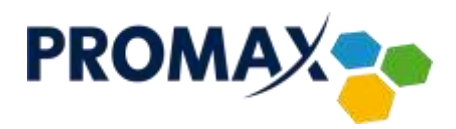

#### **OPTICUM HD X2**

Zmiana kodu PIN:

- 1. Wcisnąć przycisk MENU na pilocie
- 2. Strzałkami PRAWO, LEWO, GÓRA, DÓŁ wybrać USTAWIENIA SYSTEMU i wcisnąć OK.
- 3. Strzałkami GÓRA, DÓŁ wybrać BLOKADA RODZICIELSKA, wcisnąć OK- pojawi się komunikat "Wprowadź hasło" (domyślne 0000)
- 4. Strzałkami GÓRA, DÓŁ wybrać NOWE HASŁO (podać nasz nowy PIN)
- 5. Nastąpi automatyczne przejście na POTWIERDŹ HASŁO (ponownie podać nasz nowy PIN)
- 6. Pojawi się komunikat "Hasło zmienione!" i zatwierdzić OK.

Włączenie Blokada rodzicielska:

- 1. Wcisnąć przycisk MENU na pilocie
- 2. Strzałkami PRAWO, LEWO, GÓRA, DÓŁ wybrać EDYCJA KANAŁÓW i wcisnąć OK.
- 3. Strzałkami GÓRA, DÓŁ wybrać LISTA KANAŁÓW TV i wcisnąć OK.
- 4. Strzałkami GÓRA, DÓŁ wybrać program który chcemy zablokować i wcisnąć OK.
- 5. Powtarzać czynność dla pozostałych programów, które chcemy zablokować
- 6. Wcisnąć czerwony przycisk na pilocie (HOME)
- 7. Pojawi się komunikat "Wprowadź hasło" (domyślne 0000)
- 8. Aby zatwierdzić zablokowane programy wcisnąć EXIT. Pojawi się komunikat "Czy chcesz zachować zmiany?" strzałkami PRAWO, LEWO wybrać TAK i zatwierdzić OK.
- 9. Wcisnąć 2x EXIT aby wrócić do oglądanego programy.

Przedsiębiorstwo PROMAX sp. j. Zofia Fórmanek-Okrój, Wiesław Okrój

63-400 Ostrów Wielkopolski ul. Wolności 19

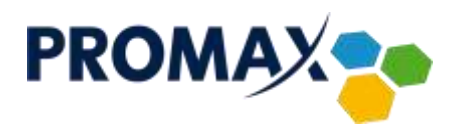

#### **INTEK HD-C63CX**

Zmiana kodu PIN:

- 1. Wcisnąć na pilocie przycisk MENU
- 2. Strzałkami PRAWO, LEWO wybrać KONTROLA RODZICIELSKA
- 3. Strzałkami GÓRA, DÓŁ wybrać ZMIEŃ PIN i wcisnąć OK.
- 4. Pojawi się komunikat "Wprowadzić aktualny PIN" (domyślnie 1111)
- 5. Nastąpi automatyczne przejście na "Wprowadź nowy PIN" podać nowy PIN
- 6. Nastąpi automatyczne przejście na "Potwierdź nowy PIN" ponownie podać nowy PIN
- 7. Wcisnąć na pilocie przycisk OK.
- 8. Pojawi się komunikat "Kod PIN zmieniony pomyślnie" i wcisnąć OK

Włączenie blokada rodzicielska:

- 1. Wcisnąć na pilocie przycisk MENU
- 2. Strzałkami PRAWO, LEWO wybrać KONTROLA RODZICIELSKA
- 3. Strzałkami GÓRA, DÓŁ wybrać BLOKADA PROGRAMÓW i wcisnąć OK.
- 4. Wprowadzić kod PIN (domyślnie 1111) i zatwierdzić OK.
- 5. Strzałkami GÓRA, DÓŁ wybrać program który chcemy zablokować i wcisnąć OK.
- 6. Powtarzać czynność dla pozostałych programów które chcemy zablokować
- 7. Wcisnąć MENU na pilocie

Przedsiębiorstwo PROMAX sp. j. Zofia Fórmanek-Okrój, Wiesław Okrój

63-400 Ostrów Wielkopolski ul. Wolności 19 NIP: 622 010 61 52 Regon 250502363

tel./fax: +48 62 735 31 11 e-mail: biuro⊚promax.media.pl

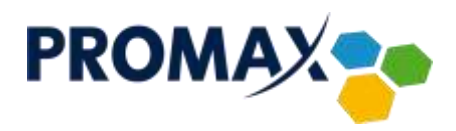

## ADB 5810CD, ADB 5810CDX i ADB 3831CDX

Zmiana kodu PIN:

- 1. Wcisnąć na pilocie przycisk MENU
- 2. Strzałkami PRAWO, LEWO przejść na pole OCHRONA RODZICIELSKA
- 3. Przejść na pole STATUS OCHRONY i wcisnąć OK.
- W polu STATUS OCHRONY z OCHRONA WYŁĄCZONA zmienić na OCHRONA WŁĄCZONA i wcisnąć "←" na pilocie
- 5. Pojawi się komunikat "Proszę wprowadzić PIN" (domyślny 1234)
- 6. Przejść na pole ZMIEŃ KOD PIN i wcisnąć OK.
- 7. W polu OBECNY PIN- podać aktualny PIN (wartość domyślna: 1234)
- 8. W polu NOWY PIN- podać nowy kod PIN
- 9. W polu POTWIERDZENIE- powtórzyć wcześniej wpisany nowy kod PIN
- 10. Wcisnąć przycisk MENU

Włączenie blokady rodzicielskiej:

- 1. Wcisnąć na pilocie przycisk MENU
- 2. Strzałkami PRAWO, LEWO przejść na pole OCHRONA RODZICIELSKA
- 3. Przejść na pole STATUS OCHRONY i wcisnąć OK.
- W polu STATUS OCHRONY z OCHRONA WYŁĄCZONA zmienić na OCHRONA WŁĄCZONA i wcisnąć "←" na pilocie
- 5. Pojawi się komunikat "Proszę wprowadzić PIN" (domyślny 1234)
- 6. Przejść na pole BLOKADA KANAŁÓW i wcisnąć OK.
- 7. Wcisnąć strzałkę w PRAWO na pilocie
- 8. Na liście programów wybrać program, który chcesz "zablokować"
- 9. Wcisnąć OK na pilocie- pojawi się "KŁÓDKA" przy wybranym kanale
- 10. Aby zablokować kolejny program powtórzyć operacje z pkt. 8 i 9
- 11. Wcisnąć przycisk MENU

Przedsiębiorstwo PROMAX sp. j. Zofia Fórmanek-Okrój, Wiesław Okrój

63-400 Ostrów Wielkopolski ul. Wolności 19 NIP: 622 010 61 52 Regon 250502363

tel./fax: +48 62 735 31 11 e-mail: biuro@promax.media.pl